### **eduMedia** Guide d'utilisateur Collège et lycée

### **Guide d'utilisation** eduMedia

Ce guide d'utilisateur a pour objectif de vous accompagner pas à pas, dans la prise en main de la ressource eduMedia.

### www. edumedia-sciences .com

### **Guide d'utilisation** Sommaire

| Connecter mon établissement<br>Comment consulter le catalogue ?<br>Quels types de ressources ?                                                              | Page 5<br>Page 6<br>Page 7            |
|----------------------------------------------------------------------------------------------------|---------------------------------------|
| STUDIO<br>Présentation de l'outil<br>Comment créer mon espace prof ?<br>Naviguer dans mon espace prof : mes dossiers<br>Comment utiliser la capture vidéo ? | Page 7<br>Page 8<br>Page 9<br>Page 10 |
| Une question ?                                                                                                    | Page 11                               |

### **Un catalogue** de ressources

# **Comment utiliser** eduMedia ?

### eduMedia en quelques mots

Les ressources eduMedia sont conçues pour les enseignants de sciences et mathématiques. Le site eduMedia est en perpétuelle évolution. Vous y trouverez de nombreux contenus composés d'un ensemble de :

#### Vidéos, animations, Quiz.

eduMedia est accessible sur tout type de supports : ordinateurs, tablettes, TBI. Vous pouvez connecter la ressource à travers différents portails pédagogiques (LMS, ENT, GAR...).

#### Connecter mon établissement

#### La première étape consiste à s'enregistrer.

Si vous accédez à eduMedia à travers votre portail pédagogique, ou si votre adresse IP a été reconnue, vous serez alors automatiquement connecté.

Si vous ne passez pas par un portail spécifique, vous devez cliquer sur le bouton " connexion " afin d'entrer l'identifiant et le mot de passe fourni à votre administrateur lors de l'inscription.

Ces éléments de connexion seront les mêmes pour l'ensemble de l'établissement scolaire. L'accès depuis le domicile est inclus avec les mêmes identifiants.

| Connexion                              | ×       |
|----------------------------------------|---------|
| Identifiant : <del>X</del>             |         |
| Collège Léonard De Vinc                | i       |
| Mot de passe : 🛠                       |         |
| •••••                                  |         |
| <u>Mot de passe</u><br>p <u>erdu ?</u> | Envoyer |

# **Comment utiliser** eduMedia ?

#### Comment consulter le catalogue ?

Plus de 800 ressources sont actuellement disponibles sur le site eduMedia. Elles sont classées par matières ou selon le programme officiel.

Un moteur de recherche est également à votre disposition dans le menu à gauche, pour vous aider à faire une requête à l'aide de mots clés : volcan, atome, électricité...

### Quels types de ressources ?

#### **1** Quiz

Les quiz peuvent être utilisés pour réviser des connaissances.

#### **2** Animation

Sous chaque animation retrouvez un bouton 2 qui vous guidera dans la manipulation de la ressource.

#### **3** Vidéo

Les vidéos eduMedia sont commentées et sous-titrées.

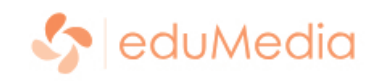

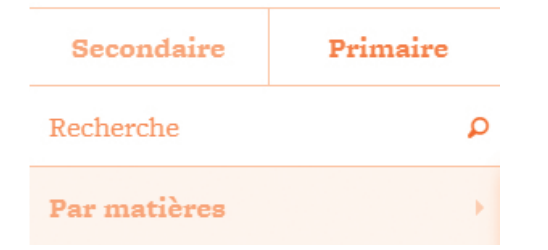

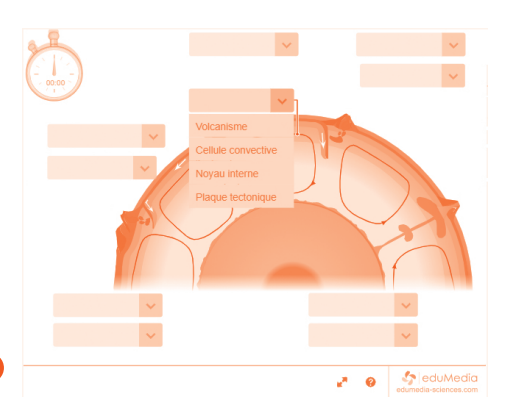

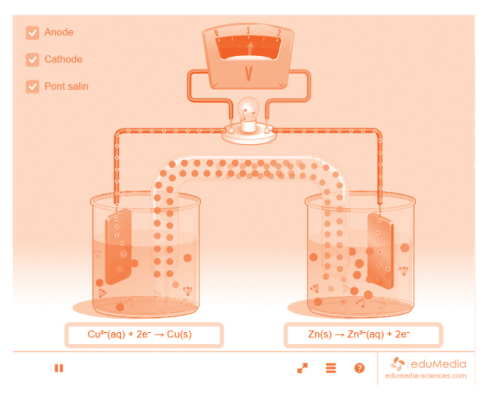

2

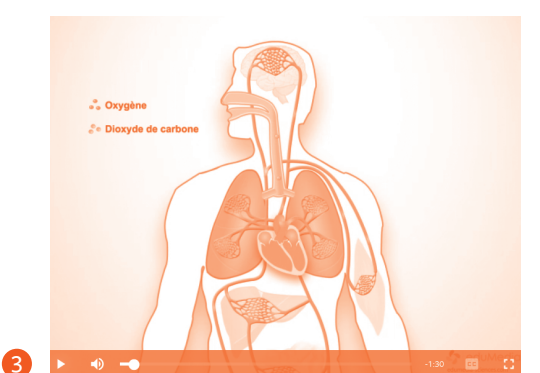

## **Studio** Les fonctionnalités

Pour chaque animation découvrez STUDIO, une boîte à outils pour classer, créer ou encore partager vos contenus.

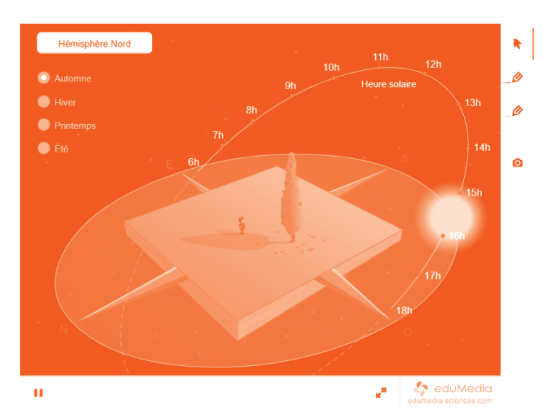

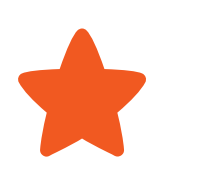

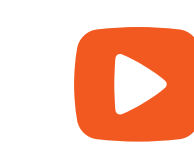

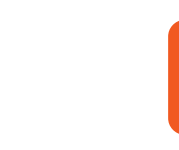

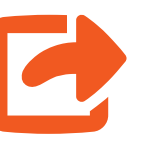

0

Partage

<u>Favoris</u>

Classez

Archivez une

animation, vidéo

ou quiz, dans un

dossier, que vous

grâce à un "code

classe".

pourrez renommer.

modifier, ou encore partager à vos élèves <u>Capture Vidéo</u>

STUDIO

**Créez** Enregistrez-vous grâce à l'outil capture. Vous souhaitez préparer un cours ? Ou pratiquer la classe inversée ? Lancez-vous dans la création d'une vidéo personnalisée ! Partagez

Partager

Grâce à cette fonction envoyez vos animations à votre classe, ou intégrez-les à votre plateforme favorite.

#### **Studio** Mon espace prof

#### Comment créer mon Espace Prof ?

Pour utiliser l'ensemble des outils offerts par STUDIO, vous devez au préalable créer votre Espace Prof.

#### 1 Étape 1

En cliquant sur le bouton "je n'ai pas encore d'Espace Prof", créez votre compte avec une adresse email et un mot de passe.

#### 2 Étape 2

Après avoir validé votre compte grâce à l'email de confirmation, cliquez sur l'onglet " Mon Espace Prof ".

#### Étape 3

Bienvenue dans votre Espace Prof, vous y trouverez deux interfaces :

#### "MES DOSSIERS"

Regroupe l'ensemble de vos médias favoris.

#### "MES CAPTURES",

Concerne l'ensemble de vos productions vidéos réalisées avec l'outil capture.

#### Darwin School GRATUIT

Mon Espace Prof

1

Pour profiter de cet outil, créez-vous un Espace Prof gratuitement.

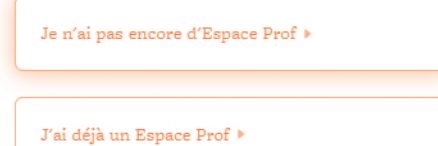

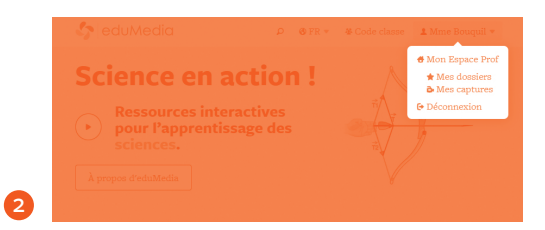

| Mes dossiers                                                                      | Mes captures                                                                                                |
|-----------------------------------------------------------------------------------|----------------------------------------------------------------------------------------------------|
| Organisez vos médias favoris et partagez les<br>avec vos élèves en quelques clics | Produisez des cours vidéos directement depu<br>votre navigateur et faites-en profiter toutes vo<br>classes. |

### **Studio** Mes dossiers

#### Naviguer dans mon Espace Prof : " mes dossiers "

Après avoir créé votre dossier, vous pourrez archiver vos ressources favorites, ajouter une consigne, ou partager son contenu avec vos élèves grâce à un "code classe".

#### Ajouter une consigne

Avant de partager votre dossier, ajoutez une consigne en cliquant sur l'épingle jaune. Dans cet encart, autorisez vos élèves à créer leurs propres captures vidéo.

#### **2** Code classe

Partagez le contenu d'un dossier à vos élèves grâce à un "code classe". Ce code pourra être copié-collé dans l'encart code classe, situé dans la barre de menu du site.

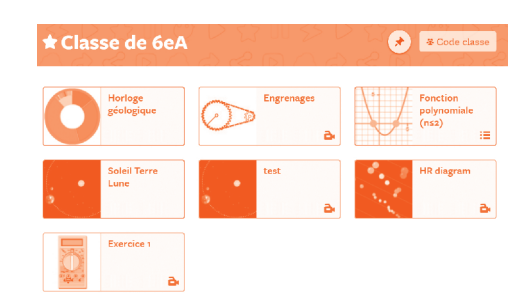

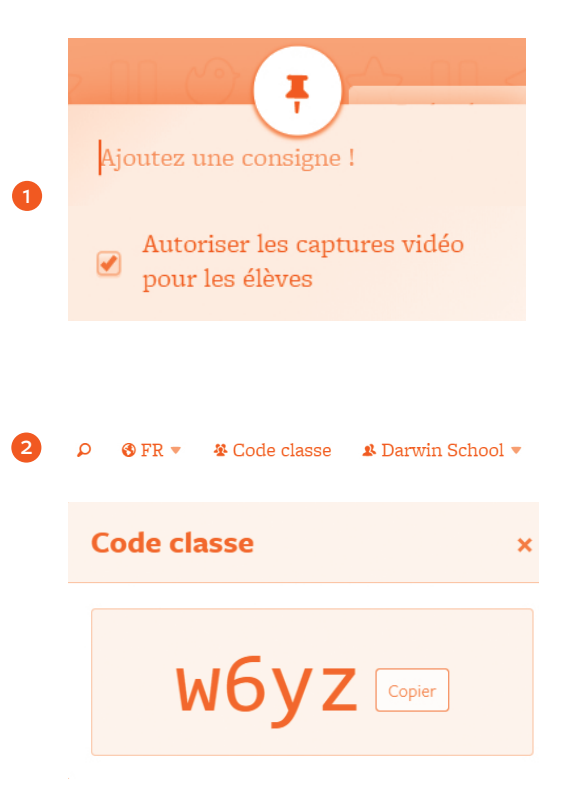

### **Studio** L'outil capture vidéo

### **Un accompagnement** personnalisé

#### Comment utiliser la capture vidéo ?

3.2.1... ACTION ! Sous chacune de nos animations retrouvez la barre d'outils STUDIO. Après avoir cliqué sur le bouton " capture vidéo ", une fenêtre d'enregistrement s'affichera dans votre navigateur. Une fois votre capture terminée celle-ci sera automatiquement sauvegardée dans votre Espace Prof.

#### **Mes captures**

L'onglet "Mes captures" regroupe l'ensemble de vos productions. Tout comme les animations eduMedia vous pourrez classer vos captures dans vos dossiers.

#### Le petit +

Vos élèves peuvent aussi réaliser des captures vidéos !

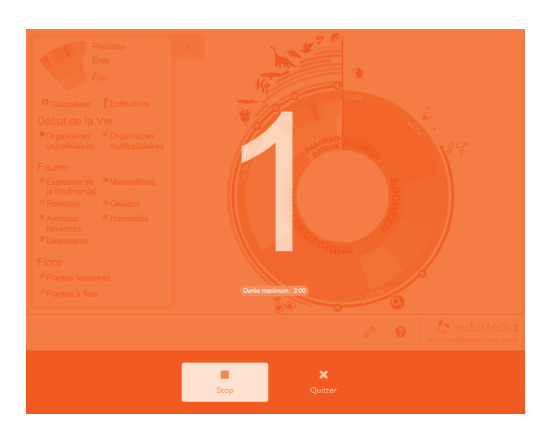

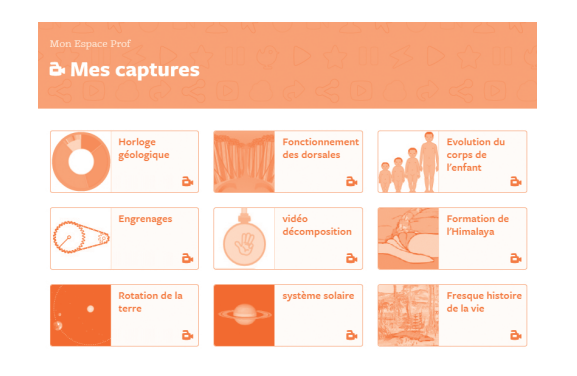

#### Ce guide n'a pas répondu à toutes vos interrogations? Découvrez nos tutoriels.

Prenez facilement en main la ressource avec les tutoriels eduMedia ! Une série de courtes vidéos accessibles depuis <u>www.</u> <u>eduMedia-sciences.com</u> dans la rubrique " Aide " en bas du site !

- Qu'est-ce qu'une ressource numérique eduMedia? - Comment utiliser une animation? - Comment utiliser un Quiz ? - Comment trouver une ressource ? - Ouels sont les outils associés à une ressource ? - Comment créer mon "espace prof"? - Comment partager une ressource ? - Comment réaliser une capture vidéo? - Comment partager des ressources avec un "code classe"? - Comment être alerté des nouvelles publications?

Nous serions ravis de pouvoir échanger avec vous !

Si vous souhaitez joindre notre support technique, merci de bien vouloir nous écrire à l'adresse :

contact@ edumedia-sciences .com

### **Une question** au sujet d'eduMedia ?

Contact contact@edumedia-sciences.com

> Téléphone 09 51 85 13 92

www.edumedia-sciences.com

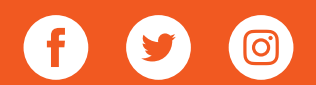

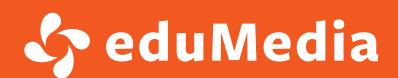